# SCARS SUPPLIER JOB AID

### CREATE NEW USER ACCOUNT

| 1 | Navigate to<br>https://scars.lanl.gov/<br>Click on Create a new<br>User Account                   | Login         Welcome to the Supplier Corrective Action Portal. The Portal allows you to submit your response to corrective actions. Enter your Email and Password to log in.         Email:         Password:         Email:         Description         Test-time User? Create a new User Account                                                                                                    |
|---|---------------------------------------------------------------------------------------------------|----------------------------------------------------------------------------------------------------|
| 2 | Fill out information. All fields are required.                                                    | First Name:   Last Name:   Email Address: (this will be your username)   Password:   Your password must be at least 8 characters long and have more than two characters of at least two different kinds (uppercase, lowercase, numeral, special characters).                                                                                                    |
| 3 | Once you have created<br>your account, enter<br>your Email (user name)<br>and Password to log in. | Image: Sector Sector Secto |

## SCARS SUPPLIER JOB AID

#### UPDATE SCAR

| 4 | Once logged in, select your SCAR. |                                                                            | Open S                              | Supplie<br><sup>gov</sup> | er Correctiv                    | e Action | Reports |
|---|-----------------------------------|----------------------------------------------------------------------------|-------------------------------------|---------------------------|---------------------------------|----------|---------|
|   |                                   | Accorement Depart Nei Deficiency Dupy Deficiency No. Chatrie Coast to 1400 |                                     |                           |                                 |          |         |
|   |                                   | ASSESSMENT REPORT                                                          | Finding                             | ype: Dencien              | CAP Accented                    |          |         |
|   |                                   | AR(16)-008.001                                                             | Finding                             | 1                         | CAP Accepted                    | Yes      |         |
|   |                                   | AR(16)-008.001                                                             | Findin 4                            | 3                         | CAP Accepted                    | Yes      |         |
|   |                                   | TEST(17)-test.001                                                          | Finding                             | 1                         | CAs Past Due                    | Yes      |         |
|   | Once in your SCAR                 | Supplier Corrective Action                                                 |                                     |                           |                                 |          |         |
| 5 | undete Section II and             | Return to corrective action                                                | on list.                            |                           |                                 |          |         |
| • | update section if and             |                                                                            |                                     |                           |                                 |          |         |
|   | fill out required fields.         | Section I: LANL Input                                                      |                                     |                           |                                 |          |         |
|   |                                   | Assessment Report No.<br>Deficiency Type                                   |                                     |                           | TEST(17)-test<br>Finding        | .001     |         |
|   | Unload documentation              | Deficiency No.                                                             |                                     |                           | 1                               |          |         |
|   |                                   | Status<br>Significant Condition Adverse to Quali                           | ity?                                |                           | CAs Past Due<br>No              |          |         |
|   | for objective evidence.           | Effectiveness Review Required?                                             |                                     |                           | No                              |          |         |
|   | Once file is uploaded,            | Finding Report Issue Date                                                  |                                     |                           | 2017-08-15                      |          |         |
|   | file name will annear             | Response Due Date<br>Requirement Document                                  |                                     |                           | 2017-09-14<br>QC-1              |          |         |
|   | the name will appear              | Other Required Document                                                    |                                     |                           | Domo Critorio                   |          |         |
|   | at pottom.                        | Requirement                                                                |                                     |                           | Demo Require                    | ment     |         |
|   |                                   | Deficiency<br>Lead Auditor                                                 |                                     |                           | Demo Deficien<br>Marilyn Pruitt | icy      |         |
|   |                                   | Castion III Cumpliar Input                                                 |                                     |                           |                                 |          |         |
|   |                                   | Section II: Supplier Input                                                 |                                     |                           |                                 |          |         |
|   |                                   | Document upload is the only opt<br>file name AND the file when uplo        | tional field. Please ensu<br>ading. | re that you include       | the                             |          |         |
|   |                                   | Adverse to Quality was not found.                                          |                                     |                           |                                 |          |         |
|   |                                   | Cause                                                                      |                                     |                           | Incorrect dimensions            |          |         |
|   |                                   | Action to Preclude Recurrence                                              | _                                   |                           | Correct dimensions              |          |         |
|   |                                   | Supplier Quality Assurance Represent                                       | tative 5                            |                           | Lea Sanchez                     |          |         |
|   |                                   | Supplier Quality Assurance Represent                                       | tative Date                         |                           | 2017-06-21                      |          |         |
|   |                                   | Corrective Action Plan                                                     |                                     |                           | Please see attached.            |          |         |
|   |                                   | Your total file upload size must l                                         | be less man 5MB.                    |                           |                                 |          |         |
|   |                                   | Desiment Title                                                             |                                     |                           | Document Upload (pdf only)      |          |         |
|   |                                   | Document ride                                                              |                                     |                           | Prowers No file colorted        |          |         |
|   |                                   | Add more documents to upbad                                                | Remove last document en             | TV                        | browse No hie selected.         |          |         |
|   |                                   |                                                                            |                                     | ,                         |                                 |          |         |
|   |                                   | Dimension Requirements                                                     |                                     |                           |                                 |          |         |
|   |                                   | Save and Email LANL                                                        |                                     |                           |                                 |          |         |
|   |                                   |                                                                            |                                     |                           |                                 |          |         |
|   |                                   |                                                                            |                                     |                           |                                 |          |         |
|   |                                   |                                                                            |                                     |                           |                                 |          |         |
|   |                                   |                                                                            |                                     |                           |                                 |          |         |
|   |                                   |                                                                            |                                     |                           |                                 |          |         |
|   |                                   |                                                                            |                                     |                           |                                 |          |         |

#### CHANGE PASSWORD

| 6 | If password has been<br>forgotten, click on<br>Forgot your password? | Login                                                                                                    |  |  |  |
|---|----------------------------------------------------------------------|----------------------------------------------------------------------------------------------------|--|--|--|
|   |                                                                      | Welcome to the Supplier Corrective Action Portal. The Portal allows you to submit your response to corrective actions. |  |  |  |
|   |                                                                      | Enter your Email and Password to log in.                                                                               |  |  |  |
|   |                                                                      | Email: leas@lanl.gov                                                                                                   |  |  |  |
|   |                                                                      | Password: Forgot your password?                                                                                        |  |  |  |
|   |                                                                      | Login                                                                                                    |  |  |  |
|   |                                                                      | First-time User? Create a new User Account                                                                             |  |  |  |

|   | SCARS SUPPLIER JOB AID                                                             |                                                                                                    |  |  |  |  |  |
|---|------------------------------------------------------------------------------------|----------------------------------------------------------------------------------------------------|--|--|--|--|--|
| 7 | Enter email address<br>and click on Get New<br>Password.                           | Los Alamos                                                                                                    |  |  |  |  |  |
|   |                                                                                    | Get New Password                                                                                                    |  |  |  |  |  |
|   |                                                                                    | Email Address:<br>Get New Password                                                                                                    |  |  |  |  |  |
| 8 | An email will be sent to<br>the address provided in<br>order to reset<br>password. | Login                                                                                                    |  |  |  |  |  |
|   | Click on link in email to reset password.                                          | Email has been sent to leas@lanl.gov with a link to reset your password.<br>Welcome to the Supplier Corrective Action Portal. The Portal allows you to submit your response to corrective actions.                                                                        |  |  |  |  |  |
|   |                                                                                    | Enter your Email and Password to log in.                                                                                                    |  |  |  |  |  |
|   |                                                                                    | Email: leas@lanl.gov                                                                                                    |  |  |  |  |  |
|   |                                                                                    | Password: Forgot your password?                                                                                                    |  |  |  |  |  |
|   |                                                                                    | First-time User? Create a new User Account                                                                                                    |  |  |  |  |  |
|   |                                                                                    | Set New Password for the Supplier Corrective Action System                                                                                                    |  |  |  |  |  |
|   |                                                                                    | Supplier-corrective-action@lanl.gov<br>Mon 8/28/2017 2:35 PM<br>Inbox                                                                                                    |  |  |  |  |  |
|   |                                                                                    | To: Sanchez, Lea Danielle;                                                                                                    |  |  |  |  |  |
|   |                                                                                    | Action Items                                                                                                    |  |  |  |  |  |
|   |                                                                                    | To set a new password, please go to the following URL and enter your new password.<br>PLEASE NOTE: This URL will expire in 60 minutes from the time the e-mail was sent.<br>If you need more time, simply enter your e-mail address again from the Get New Password page. |  |  |  |  |  |
|   |                                                                                    | URL is: https://scars.lanl.gov/register/reset password.php?password reset token={F0B033CB-D5B6-CF52-C35A-46B480BF78BF}                                                                                                    |  |  |  |  |  |